| <b>Payment Transaction Procedures</b>                                                                                                    |                                                                                                    |                                                                                                    |                                                                                                    |                                                                                                    |                                                                                                    | Reference Guide<br>: A920                                                                                                    |
|----------------------------------------------------------------------------------------------------|----------------------------------------------------------------------------------------------------|----------------------------------------------------------------------------------------------------|----------------------------------------------------------------------------------------------------|----------------------------------------------------------------------------------------------------|----------------------------------------------------------------------------------------------------|----------------------------------------------------------------------------------------------------|
| SALES (WAVE CARD / INSERT CARD) - Without TIPS                                                                                                    |                                                                                                    |                                                                                                    |                                                                                                    |                                                                                                    |                                                                                                    |                                                                                                    |
| CIMB BANK<br>Sales<br>CIMB BANK<br>Search<br>CIMB QR<br>CIMB QR<br>CIMB QR<br>CIMB MOTO<br>CIMB MOTO<br>1. Tap on Payment icon                                                                                                    | ■       ■       ■       ■       ■       ■       ■       ■       ■       ■       ■       ■       ■       ■       ■       ■       ■       ■       ■       ■       ■       ■       ■       ■       ■       ■       ■       ■       ■       ■       ■       ■       ■       ■       ■       ■       ■       ■       ■       ■       ■       ■       ■       ■       ■       ■       ■       ■       ■       ■       ■       ■       ■       ■       ■       ■       ■       ■       ■       ■       ■       ■       ■       ■       ■       ■       ■       ■       ■       ■       ■       ■       ■       ■       ■       ■       ■       ■       ■       ■       ■       ■       ■       ■       ■       ■       ■       ■       ■       ■       ■       ■       ■       ■       ■       ■       ■       ■       ■       ■       ■       ■       ■       ■       ■       ■       ■       ■       ■       ■       ■       ■       ■       ■       ■       ■       ■       ■       ■ | Image: State of the state of the s | Image: Company of the second second secon | ■       ■       ■       ■       ■       ■       ■       ■       ■       ■       ■       ■       ■       ■       ■       ■       ■       ■       ■       ■       ■       ■       ■       ■       ■       ■       ■       ■       ■       ■       ■       ■       ■       ■       ■       ■       ■       ■       ■       ■       ■       ■       ■       ■       ■       ■       ■       ■       ■       ■       ■       ■       ■       ■       ■       ■       ■       ■       ■       ■       ■       ■       ■       ■       ■       ■       ■       ■       ■       ■       ■       ■       ■       ■       ■       ■       ■       ■       ■       ■       ■       ■       ■       ■       ■       ■       ■       ■       ■       ■       ■       ■       ■       ■       ■       ■       ■       ■       ■       ■       ■       ■       ■       ■       ■       ■       ■       ■       ■       ■       ■       ■       ■       ■       ■       ■       ■       ■       ■ | <ul> <li>R # 21% 1059</li> <li>Sales</li> <li>CIMB BANK</li> <li>CIMB BANK&lt;</li></ul> | Image: ClimBBANK     Image: ClimBBANK     Image: ClimBBANK |
| SALES (WAVE CARD / INSERT CARD) - With TIPS                                                                                                    |                                                                                                    |                                                                                                    |                                                                                                    |                                                                                                    |                                                                                                    |                                                                                                    |
| Image: Constraint of the second second se | ■       ■       ■       ■       ■       ■       ■       ■       ■       ■       ■       ■       ■       ■       ■       ■       ■       ■       ■       ■       ■       ■       ■       ■       ■       ■       ■       ■       ■       ■       ■       ■       ■       ■       ■       ■       ■       ■       ■       ■       ■       ■       ■       ■       ■       ■       ■       ■       ■       ■       ■       ■       ■       ■       ■       ■       ■       ■       ■       ■       ■       ■       ■       ■       ■       ■       ■       ■       ■       ■       ■       ■       ■       ■       ■       ■       ■       ■       ■       ■       ■       ■       ■       ■       ■       ■       ■       ■       ■       ■       ■       ■       ■       ■       ■       ■       ■       ■       ■       ■       ■       ■       ■       ■       ■       ■       ■       ■       ■       ■       ■       ■       ■       ■       ■       ■       ■       ■       ■ | Image: state state stat                      | CIMB DANK Sales - Entry CIMB DANK RM 0.10 Please Insert / Tap / Swipe Card / Manual Entry / Scan Please a barcode inside the viewfinder rectangle to ecan it. Manual Entry Cancel Q O                                                                                                    | 3. Wave card or insert payment card                                                                                                    | Image: Sales - Entry       Image: CIMBBANK         RM 0.30       Image: CIMBBANK         RM 0.30       Image: Image: CIMBBANK         1       2       3         4       5       6         7       8       9         0       Image: CIMBBANK         4. Key in 6 digit of PIN numbers and press <enter></enter>                                                                                                    | Settlement CIMBBANK                                                                                                    |